# Geocentrix Renown 1 Quick-Start Guide

Offshore pile design

#### **Notices**

Information in this document is subject to change without notice and does not represent a commitment on the part of Geocentrix Ltd. The software described in this document is furnished under a licence agreement or nondisclosure agreement and may be used or copied only in accordance with the terms of that agreement. It is against the law to copy the software except as specifically allowed in the licence or non-disclosure agreement. No part of this manual may be reproduced or transmitted in any form or by any means, electronic or mechanical, including photocopying and recording, for any purpose, without the express written permission of Geocentrix Ltd.

©2004-6 Geocentrix Ltd. All rights reserved.

"Geocentrix" is a registered trademark and "Renown" a trademark of Geocentrix Ltd. Other brand or product names are trademarks or registered trademarks of their respective holders

Set in Optimum using Corel® WordPerfect® 12. Printed in the UK.

#### **Acknowledgments**

Renown 1 was designed and written by Dr Andrew Bond of Geocentrix.

The Renown Quick-Start Guide was written by Andrew Bond.

The following people and organizations assisted with the production of the program and its documentation: Giles Thompson.

#### **Revision history**

Version 1 of Guide written on 26th April 2006

# **TABLE OF CONTENTS**

| TABLE OF CONTENTS                                         | 3  |
|-----------------------------------------------------------|----|
|                                                           |    |
|                                                           | 4  |
| Overview                                                  | 4  |
| Step 1 – create the project                               | 4  |
| Step 2 – create the soil layer, water table, and borehole | /  |
| Step 3 – create the pile                                  | 9  |
|                                                           | 10 |
| Step 5 – create the calculations                          | 11 |
| Step 6 – perform and review the calculations              | 13 |
| Step 7 – produce a report                                 | 14 |
| Step 8 – close the project                                | 15 |
| What next?                                                | 15 |
| CHAPTER 2                                                 |    |
| TUTORIAL 2 – PILE IN INTER-BEDDED SANDS AND CLAYS         |    |
| Overview                                                  | 16 |
| Step 1 – create the project                               | 17 |
| Step 2 – create the borehole                              | 18 |
| Step 3 – create the pile                                  | 20 |
| Step 4 – create the forces                                | 22 |
| Step 5 – create the calculation                           | 23 |
| Step 6 – customize the calculation                        | 23 |
| Step 7 – perform and review the calculation               | 24 |
| Step 8 – produce a report                                 | 26 |
| Step 9 – close the project                                | 26 |
| What next?                                                | 27 |

# CHAPTER 1 TUTORIAL 1 – PIPE PILE IN CLAY

This tutorial demonstrates the basic features of Renown, through a worked example involving the analysis of a pipe pile installed in clay:

- Ground conditions comprise 30m of clay beneath 20m of sea water. The clay has unit weight of 20 kN/m<sup>3</sup> and undrained shear strength of 50 kPa.
- The foundation consists of a 42" pipe pile with 1" wall thickness, made of Grade S270SP steel. The length of pile embedded in the clay will be 20m.
- You want to determine load capacity vs depth curves for the pile under compression and tension loads, according to API Recommended Practice 2A-WSD (2002).
- You also want to generate t-z and Q-z curves for the pile according to the rules given RP2A-WSD.

#### **Overview**

- In Step 1, you will use the Project Wizard to enter project information, select a design standard, and create scenarios to represent compression and tension loading conditions.
- In Step 2, you will create a soil layer, water table, and borehole to represent ground conditions at the site.
- In Step 3, you will create a pipe pile and specify its cross-section and steel grade.
- In Step 4, you will create compression and tension forces to be applied to the foundation.
- In Step 5, you will use the Calculation Wizard to create the calculations you want Renown to perform.
- In Step 6, you will perform the calculations and review the results.
- In Step 7, you will produce a report summarising the results of the calculations.
- In Step 8, you will close (and optionally save) the project.

If Renown is not already running, double-click on the Renown icon on Windows' Desktop to start the program. Once the splash screen has disappeared, Renown displays its main user interface.

## Step 1 - create the project

In Step 1, you will use the Project Wizard to enter project information, select a design standard, and create scenarios to represent compression and tension loading conditions.

- 1. Open the Project Wizard by clicking on the appropriate command on Renown's **Wizards** menu.
- 2. When the Project Wizard appears, read the instructions on the first page.
- Wizards Build Reports Tools

- 3. Click **Next** to display the Project page.
- 4. In the **Project name** box, type "Tutorial 1". Choose the folder where you want to save this project by using the **Path** control. (If you do not change the setting here, the project will be saved in Renown's Projects folder.)
- 5. Enter "Pipe pile in clay" in the **Description** box.

| -1. Enter the<br>Project nam<br>Path<br>Description | adminis<br>1e [ | trative detail<br>Tutorial 1 | ls for your p | roject |   |
|-----------------------------------------------------|-----------------|------------------------------|---------------|--------|---|
| Project nam<br>Path<br>Description                  | ie [            | Tutorial 1                   |               |        |   |
| Path<br>Description                                 | [               | Projects                     |               |        |   |
| Description                                         |                 |                              |               |        | - |
|                                                     |                 | Pipe pile in c               | slay          |        |   |
| Project ID                                          | [               | 0001                         |               |        |   |

6. Enter "0001" in the **Project ID** box.

- Click Next to display the Standards page. The design standards that appear on this page depend on which edition of Renown you are running (the Professional Edition supports more design standards than other editions).
- 8. Select API RP 2A: 2002 by clicking on the relevant checkbox (a tick mark appears next to a standard when it is selected).

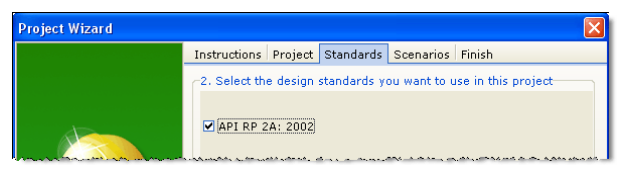

- 9. Click **Next** to display the Scenarios page.
- 10. Increase the number of construction stages to 2.
- 11. In the table, change the longevity of both Stages 1 and 2 to "Transient" (this will ensure that the pile's capacity is determined under undrained conditions).

| Project Wizard |                              |                                    |  |  |  |
|----------------|------------------------------|------------------------------------|--|--|--|
|                | Instructions Pr              | oject Standards Scenarios Finish   |  |  |  |
|                | -3. Define the s             | cenarios to create in this project |  |  |  |
|                | No. of construction stages 2 |                                    |  |  |  |
|                |                              |                                    |  |  |  |
|                | 1 Transient                  |                                    |  |  |  |
|                | ► 2                          | Transient                          |  |  |  |
|                |                              |                                    |  |  |  |

- 12. Click Next to display the Finish page.
- 13. If you wish to review any of the settings you have made, click **Back** to return to the relevant page. Otherwise, click **Finish** to generate the project.

The Project Wizard creates a new project named Tutorial 1.rnx containing the following items:

- Project Information: Site 1
- Geotechnical Constituents: Water Table 1
- Geometrical Objects: Ground 1
- Design Standards: Design Standard 1
- Scenarios: Stages 1 and 2

You can view these items by right-clicking anywhere inside the Project Manager to display its context menu and selecting the **Expand All** command. The Project Manager will then look like this:

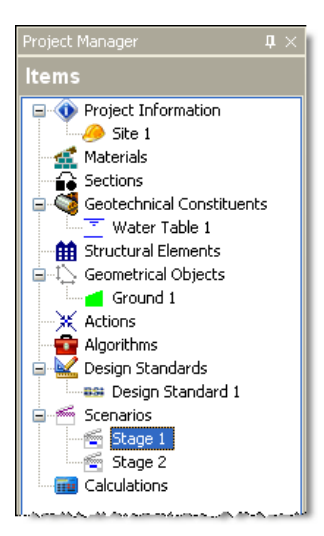

To view the properties of any particular item:

- 1. Select the item you want to inspect in Renown's Project Manager (e.g. Site 1)
- 2. Display the Property Inspector for that item by:
  - Right-clicking on the item to display its context menu and clicking the **Properties...** command; or
  - Double-clicking on the item.
- 3. Renown's Property Inspector will open and display the properties of the selected item.

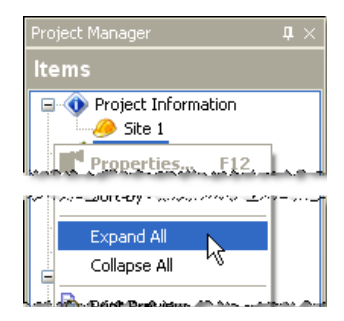

| Project Manager       | $\mp \times$ |
|-----------------------|--------------|
| ltems                 |              |
| Project Information   |              |
| 🛃 Materia 🌁 Propertie | 5 F12        |
| Sectior 🔟 Rename      | 以 F2         |
|                       |              |

| Property Inspector                                                                                                    | <b>†</b> ×                          |  |  |
|----------------------------------------------------------------------------------------------------|-------------------------------------|--|--|
| 🖞 General                                                                                                    | ۲                                   |  |  |
| abl Name                                                                                                    | Stage 1                             |  |  |
| abl Type                                                                                                    | Construction Stage                  |  |  |
| abl Sub-group                                                                                                    | Construction Stage                  |  |  |
| abl Group                                                                                                    | Scenarios                           |  |  |
| Notes                                                                                                    | Created by the Project W $igstar{}$ |  |  |
| Situation                                                                                                    | Transient 🔹                         |  |  |
| 👹 Geotechnical Consti                                                                                                    | tuents 😞                            |  |  |
| 🔽 Water Table 1                                                                                                    |                                     |  |  |
| ft Structural Elements                                                                                                    |                                     |  |  |
| Contract Contract Con | ۲                                   |  |  |
| Ground 1                                                                                                    |                                     |  |  |
| ¥ Actions                                                                                                    |                                     |  |  |

You will find a copy of this project in its current state at [R]\Projects\Tutorial 1\Step 1.rnx, where [R] is the folder where your copy of Renown is installed, typically C:\Program Files\Geocentrix\Renown1.

## Step 2 - create the soil layer, water table, and borehole

In Step 2, you will create a soil layer, water table, and borehole to represent ground conditions at the site.

- 1. Open the Stockyard by clicking on the **Construction Desktop** command on Repute's **View** menu.
- When the Stockyard appears, right-click anywhere inside it to display its context menu and select the **Open Panel > Materials** command. The Materials panel will open.
- Create the soil by selecting the item labelled "Clay", right-clicking to display its context menu, and then selecting the command Create 'Clay'.
- The newly-created soil will appear in the Project Manager (under Materials).
- In the Project Manager, right-click on the newly-created soil ("Soil 1") to display its context menu and select the **Properties...** command. The Property Inspector will appear.
- 6. In the Property Inspector, change the Dry weight density and Wet weight density of the soil (under Drained strength) to 20 kN/m<sup>3</sup>. You must set the dry density first, otherwise an error message will appear saying you cannot enter a wet weight density less than the current dry weight density, which by default is 20.1 kN/m<sup>3</sup>.
- View
   Project
   Wizards
   Bu

   <sup>M</sup> elcome Desktop

   Mormal Desktop

   <u>Mormal Desktop

   <u>Mormal Desktop

   <u>Mormal Desktop

   <u>Mormal Desktop

   <u>Mormal Desktop

   <u>Mormal Desktop

   <u>Mormal Desktop

   <u>Mormal Desktop

   <u>Mormal Desktop

   <u>Mormal Desktop

   <u>Mormal Desktop

   <u>Mormal Desktop

   <u>Mormal Desktop

   <u>Mormal Desktop

   <u>Mormal Desktop

   <u>Mormal Desktop

   <u>Mormal Desktop

   <u>Borenole
   </u>
   <u>Sand
   </u>
   <u>Open Panel
   </u>
   Standing Water Table

  </u></u></u></u></u></u></u></u></u></u></u></u></u></u></u></u></u>

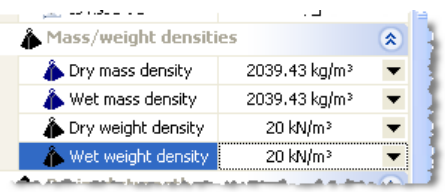

 Since you won't be using the clay's drained strength in this worked example, you can leave its Angle of shearing resistance and Cohesion unchanged. In a real job, you should set these values according to information obtained from the site's ground investigation.

- Geocentrix Renown 1 Quick-Start Guide
- If necessary, change the Minimum undrained strength of the clay (under Undrained strength) to 50 kPa and the Undrained strength increase to 0 kPa. Leave all other properties unchanged.
- Next, click on the Stockyard's Geotechnical Constituents caption. The Geotechnical Constituents panel will open.
- 10. Create the layer by holding the Ctrl key down and clicking on the item labelled "Soil layer". (When the Ctrl key is pressed, Renown automatically creates any item that you select in the Stockyard. This saves you the effort of displaying the popup menu each time you want to create a new item.)
- 11. The newly-created layer will appear in the Project Manager (under Geotechnical Constituents).
- 12. In the Property Inspector, change the **Soil name** (under Material Properties) from "Not specified" to "Soil 1". Then change the **Thickness** (under Dimensions) from to 25 m. Leave all other properties of the layer unchanged.
- Returning to the Stockyard, create the borehole by holding the Ctrl key down and clicking on the item labelled "Borehole".
- The newly-created borehole will appear in the Project Manager (under Geotechnical Constituents).
- 15. In the Property Inspector, change the Layer name (under Next Layer) to "Layer 1". The selected layer will appear under the heading "Layer 1 of 1" and the Length of the borehole (under Dimensions) will change to 25 m.
- 16. Finally in the Stockyard, create the water table by holding the Ctrl key down and clicking on the item labelled "Standing Water Table".
- 17. The newly-created water table will appear in the Project Manager (under Geotechnical Constituents).
- 18. In the Property Inspector, change the Level of Water Table 1 (under Dimensions) to 20 m.
- 19. Returning to the Project Manager, select Stage 1 (under Scenarios).
- 20. In the Property Inspector, place tick marks next to Borehole 1 and Water Table 1 (under Geotechnical Constituents) to add these items to this scenario. Press the Enter key to refresh the Drawing Board.
- 21. Repeat the previous instruction for Stage 2.

In this step, you have added the following items to your project:

- Materials: Soil 1
- Geotechnical Constituents: Water Table 1, Layer 1, and Borehole 1

| ♦ Undrained strength    | ۲               |  |  |  |  |  |  |
|-------------------------|-----------------|--|--|--|--|--|--|
| 🚽 🕂 Minimum undrained : | 50 kPa 💌        |  |  |  |  |  |  |
| 🕂 Undrained strength    | 0 kPa 🔻 🕽       |  |  |  |  |  |  |
| 🕂 Maximum ( 🚮 Proje     | ect Information |  |  |  |  |  |  |
| Depth of n              |                 |  |  |  |  |  |  |
| 🗰 Stru                  | ctural Elements |  |  |  |  |  |  |

| I Dimensions                                    |                                                                                                    | ۲          |
|-------------------------------------------------|----------------------------------------------------------------------------------------------------|------------|
| 🥔 Thickness                                     | 25 m                                                                                                    | - 1        |
| 🐚 Dip                                           | 0 degrees                                                                                                    |            |
| 🚅 Material                                      |                                                                                                    | ۲          |
| 📑 Soil                                          | Soil 1                                                                                                    | ▼ =        |
| ы Туре                                          | Clay                                                                                                    |            |
| 🗹 Is dry?                                       |                                                                                                    |            |
| 🗹 Is drained?                                   |                                                                                                    |            |
| Construction of the local distance of the state | An and the second second | an an in I |

| 🥪 i pooluon                      | o al 🔹                     |
|----------------------------------|----------------------------|
| 🧼 Length                         | 25 m 💌                     |
| 🚾 Next Layer                     | *                          |
| 📑 Layer                          | <select></select>          |
| 🚾 Layer 1 of 1                   | *                          |
| 📑 Layer                          | Layer 1 Property Inspector |
| abl Name                         | Layer 1                    |
| abl Type                         | Soil Layer                 |
| 🧼 Thickness                      | 25 m 💌                     |
| <br>ہے۔ یہ جمعہ ور میں ایک اور 🛋 |                            |

| 🥞 Geotechnical Const          | tituents 🚷                                                                                                    |
|-------------------------------|----------------------------------------------------------------------------------------------------|
| 🗹 Water Table 1               |                                                                                                    |
| 🗹 Layer 1                     |                                                                                                    |
| 🗹 Borehole 1                  |                                                                                                    |
| And Charmenter and States and | the state of the state of the s |

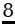

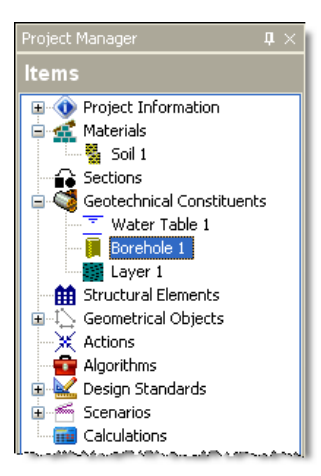

You will find a copy of this project in its current state at [R]\Projects\Tutorial 1\Step 2.rnx.

## Step 3 - create the pile

In Step 3, you will create a pipe pile and specify its cross-section and steel grade.

- 1. Open the Stockyard by clicking on the **Construction Desktop** command on Repute's **View** menu.
- When the Stockyard appears, right-click anywhere inside it to display its context menu and select the **Open Panel > Sections** command. The Sections panel will open.
- 3. Create the pipe pile by selecting the item labelled "NPS42x1.00", right-clicking to display its context menu, and then selecting the command **Create 'NPS42x1.000'**.
- 4. The newly-created section will appear in the Project Manager (under Sections).
- Next, right-click anywhere inside the Stockyard to display its context menu and select the **Open Panel > Steels** command. The Steels panel will open.
- 6. Create the steel by holding the Ctrl key down and clicking on the item labelled "S270GP". (When the Ctrl key is pressed, Repute automatically created any item that you select in the

Stockyard. This saves you the effort of displaying the popup menu each time you want to create a new item.)

- 7. The newly-created steel will appear in the Project Manager (under Materials).
- Finally, click on the Stockyard's Structural Elements caption (near the bottom of the Stockyard). The Structural Elements panel will open.
- Create the pile by holding the Ctrl key down and clicking on the item labelled "Tubular pile".

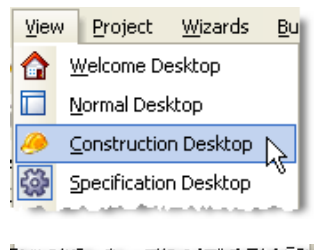

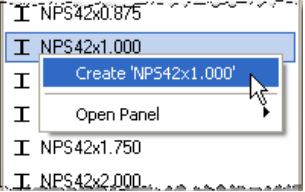

| Geolechn      | car Constituents |
|---------------|------------------|
| ff Structural | Elements         |
| 🖒 Geometric   | al Objects 🗸     |

- 10. The newly-created pile will appear in the Project Manager (under Structural Elements).
- In the Project Manager, right-click on the newly-created pile ("Pile 1") to display its context menu and select the **Properties...** command. The Property Inspector will appear.
- 12. In the Property Inspector, change the Material name (under Material Properties) from "Not specified" to "Steel 1". Then change the Section name (under Section Properties) from "Not specified" to "Section 1". Leave all other properties of the pile unchanged.
- 13. Returning to the Project Manager, select Stage 1 (under Scenarios).
- 14. In the Property Inspector, place a tick next to Pile 1 (under Structural Elements) to add the pile to this scenario. Press the Enter key to refresh the Drawing Board.
- 15. Repeat the previous two instructions for Stage 2.

In this step, you have added the following items to your project:

- Materials: Steel 1
- Sections: Section 1
- Structural Elements: Pile 1

#### You have also:

- Linked Pile 1 to Steel 1 and Section 1
- Added Pile 1 to Stages 1 and 2

You will find a copy of the project in its current state at [R]\Projects\Tutorial 2\Step 3.rpx.

#### **Step 4 – create the forces**

In Step 4, you will create compression and tension forces to be applied to the foundation.

- Open the Stockyard's Actions panel by clicking on Renown's Project menu and selecting the Add Item > Action... command.
- 2. The Actions panel will open.
- 3. Hold the Ctrl key down and click on the item labelled "Force".
- 4. The newly-created force will appear in the Project Manager (under Actions).
- In the Property Inspector, change the Variability of Force 1 (under General) to "Permanent" and the value for Vertical (along Z-axis) (under Action) to 700 kN.

| Proj     | ject        | <u>W</u> izards     | <u>B</u> uild | <u>R</u> eport | s ]                                         | ools         | Online      | Help               |
|----------|-------------|---------------------|---------------|----------------|---------------------------------------------|--------------|-------------|--------------------|
| ÷        | Add         | l Item              |               | •              | ۲                                           | Proje        | ect Inform  | ation              |
| f        | Firs        | t Scenario          |               |                | <b>£</b>                                    | <u>M</u> ate | erial       |                    |
|          | Pre         | vious Scena         | ario          |                | <b>a</b>                                    | Sect         | io <u>n</u> |                    |
| <b>~</b> | ⊆ur         | rent Scena          | rio           |                | ۲                                           | Geot         | echnical C  | Ionstituent        |
| Б        | <u>N</u> e> | t Scenario          |               |                | 曲                                           | Stru         | ctural Elen | nent               |
| Ń        | Las         | t Scenario          |               |                | $\underline{\Gamma}_{\!\!\!\!\!\!\!\!\!\!}$ | Geor         | netrical Ol | bject              |
|          | Rot         | ate 90° <u>A</u> ni | ti-Clockv     | /ise           | Ж                                           | Actio        | on          | Ν                  |
|          |             | ions and m          |               |                | 12                                          | Dancie       | an Stooda   | NS and an an an an |

| •••• <b></b>          | an - Charles <u>an</u> - Charles an - Andrea |
|-----------------------|----------------------------------------------|
| 🛗 Structural Elements | ۲                                            |
| 🗹 Pile 1              |                                              |
| 1 Geometrical Objects | ۲                                            |
| - and Ground Inc.     |                                              |

| G Sections                    |      |
|-------------------------------|------|
| T Hot-rolled Section 1        |      |
| 🗄 🥰 Geotechnical Constituents |      |
| 🖃 🇰 Structural Elements       |      |
| Pile 1                        |      |
| ∎ ↓ Geometric M Properties    | F12  |
| Actions 🕅 Rename              | 以 F2 |
| - Alacrithas                  |      |

| ŕ. | - ~ Motes- * ~ ~ ~ ~          | ,                                      | • |
|----|-------------------------------|----------------------------------------|---|
| L  | 📑 Variability                 | Permanent 🔹                            | , |
|    | 1 Dimensions                  |                                        | ) |
| ſ~ | X ACCIENT                     | ~~~~~~~~~~~~~~~~~~~~~~~~~~~~~~~~~~~~~~ | Ŷ |
|    | 👃 Horizontal (along X         | 0 kN 🗖                                 | , |
|    | 👃 Horizontal (along Y         | 0 kN 🗖                                 | , |
|    | 🚽 👃 Vertical (along Z-axi     | 700 kN 🗖                               | , |
|    | 👃 Resultant                   | 700 kN 🗖                               | , |
|    | . 🔁 alaja kutana 👝 mwan na na |                                        |   |

- 6. In the Project Manager, select "Stage 1" (under Scenarios).
- In the Property Inspector, place a tick next to Force 1 (under Actions) to add the action to Stage 1. Press Enter to refresh the Drawing Board.
- Create another force by holding the Ctrl key down and clicking on the item labelled "Force" in the Stockyard.
- 9. In the Property Inspector, change the **Variability** of Force 2 (under General) to "Permanent" and the value for **Vertical (along Z-axis)** (under Action) to -700 kN.
- 10. In the Project Manager, select "Stage 2" (under Scenarios).
- 11. In the Property Inspector, place a tick next to Force 2 (under Actions) to add the action to Stage 2. Press Enter to refresh the Drawing Board.

In this step, you have added the following items to your project:

• Actions: Forces 1 and 2

You have also:

- Added Force 1 to Stage 1
- Added Force 2 to Stage 2

You will find a copy of this project in its current state at [R]\Projects\Tutorial 2\Step 4.rpx.

## Step 5 - create the calculations

In Step 5, you will use the Calculation Wizard to create the calculations you want Renown to perform.

- 1. Open the **Calculation Wizard** by clicking the appropriate command on Renown's **Wizards** menu.
- 2. When the Calculation Wizard appears, read the instructions on the first page.
- 3. Click **Next** to display the Calculations page.
- 4. Select "API RP2A".

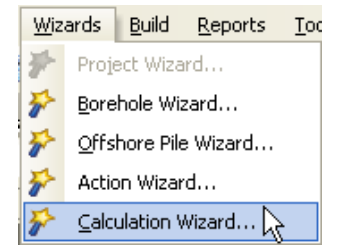

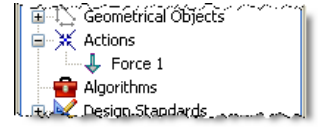

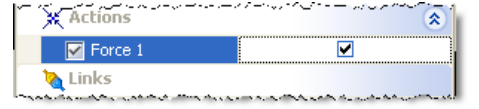

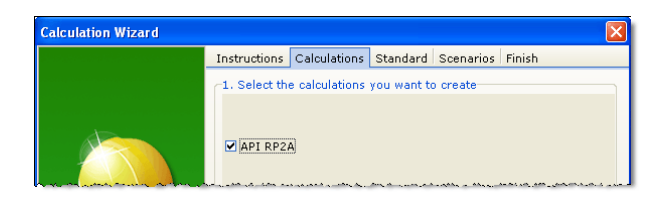

- 5. Click **Next** to display the Standard page.
- Select "Design Standard 1" (this is the API RP2A: 2002 design standard created in Step 1 of this tutorial).

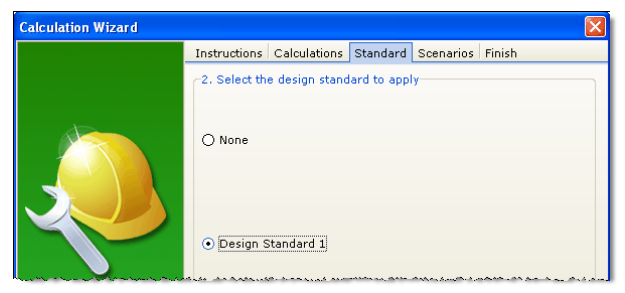

- 7. Click **Next** to display the Scenarios page.
- 8. Click All to select both scenarios.

| < | ☑ Stage 1<br>☑ Stage 2 |
|---|------------------------|
|   | All None               |

- 9. Click Next to display the Finish page.
- If you wish to review any of the settings you have made, click Back to return to the relevant page. Otherwise, click Finish to generate the calculations.

The Calculation Wizard adds the following items to your project:

• Calculations: Limit States 1 and 2

If you inspect the properties of these items in the Property Inspector, you will find that the Wizard has:

- Linked Limit State 1 to Stage 1
- Linked Limit State 2 to Stage 2
- Linked both limit states to Design Standard 1

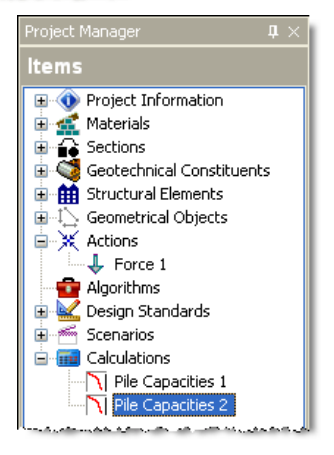

You will find a copy of this project in its current state at [R]\Projects\Tutorial 1\Step 5.rpx.

# Step 6 - perform and review the calculations

In Step 6, you will perform the calculations and review the results.

- 1. Run the calculations by clicking the command **Build All** on Renown's **Build** menu.
- Renown will perform all the calculations that you have specified (i.e. Limit States 1 and 2) and then change its display to show its Workbook, Graph Paper, and Project Manager panels. You can switch to this display at any time by clicking on the **Results Desktop** command on Renown's View menu.
- Your screen will now look something like this (results shown for Limit State 1):

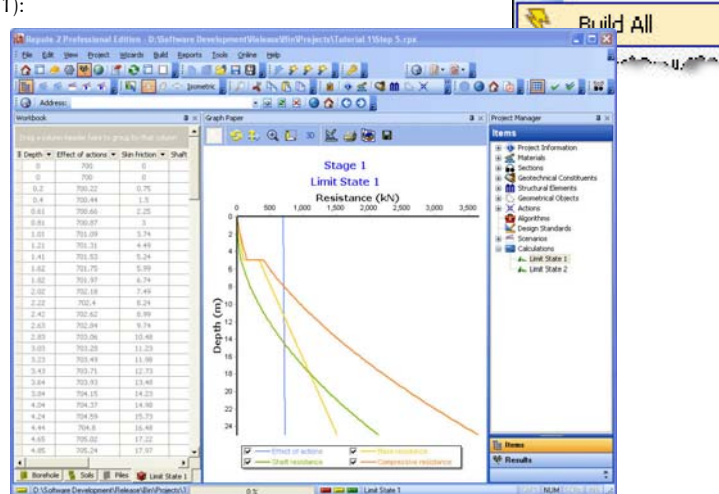

#### 4. The Graph Paper shows:

- the effect of the actions E (equal to the sum of the applied forces and the self-weight of the pile) increasing with depth
- the separate components of shaft and base resistances, R<sub>s</sub> and R<sub>b</sub>, also increasing with depth
- the total compressive resistance,  $R_c = R_s + R_b$ , exceeding the effect of actions (E  $\leq R_c$ ) at a depth of about 9m
- The Workbook shows the same information, but in tabular format. To widen the Workbook, click on the divider between it and the Graph Paper and drag to the right.

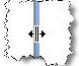

6. The **Workbook** contains a lot more information than is initially shown. To display this additional information, click on the button in the top-left-hand corner of the Workbook and select the data you want to see.

Build

ŏ,

Reports

Build 'Stage 1'

Validate All

Validate 'Stage 1'

Rebuild 'Stage 1'

Tools

| 🖥 Depth 💌 Effect of actions             | ▼ Skin friction ▼ | Shaft resista |
|-----------------------------------------|-------------------|---------------|
| Type                                    | 0                 | 0             |
| ✓ Depth                                 | 0                 | 0             |
| Self-weight                             | 0.75              | 0.09          |
| Effect of actions                       | 1.5               | 0.37          |
| Vertical total stress     Pore pressure | 2.25              | 0.84          |
| Vertical effective stress               | 3                 | 1.5           |
| Shaft coefficient                       | 3.74              | 2.34          |
| Skin friction                           | 4.49              | 3.37          |
| ✓ Shaft resistance                      | 5.24              | 4.58          |
| Base coefficient                        | 5,99              | 5.99          |
| Bearing pressure limit                  | 6.74              | 7.58          |
| Sase resistance                         | 7,49              | 9,35          |
| ✓ Total resistance                      | 8.24              | 11.32         |

7. To view the results of the second calculation, select Limit State 2 in the Project Manager. Renown will automatically update the Workbook and Graph Paper panels with data from this calculation.

# Step 7 – produce a report

In Step 7, you will produce a report summarising the calculations.

- Create a detailed report summarizing the results of the calculations by clicking the command Detailed > Calculations on Renown's Reports menu.
- Renown will generate the requested report and display it (by default) in the program's built-in Browser or (if the program's options have been changed) in your computer's default browser (e.g. Internet Explorer).

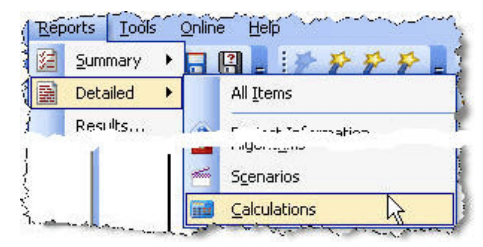

| Finished<br>9:05 | 2 |   |
|------------------|---|---|
|                  |   | 0 |
| Finished<br>9:05 | 2 | 0 |
|                  |   |   |
|                  |   |   |
|                  |   |   |
|                  |   |   |

3. You can change the browser used to display reports by clicking the Program Options command on

Renown's **Tools** menu. Then select the **User Interface > Browser** option in the left-hand tree list and tick or untick the Use Built-in Browser checkbox (as appropriate).

| User Interface<br>Drawing Board<br>Stockyard<br>Message Board<br>Browser<br>Project<br>Units<br>Reset | ⊢Browser<br>☑ Use Builkin Browser | -XSLT Engine<br>Microsoft MSXML 4.0<br>Altova XSLT Processor<br>LibXSLT (default) |
|----------------------------------------------------------------------------------------------------|-----------------------------------|-----------------------------------------------------------------------------------|
|                                                                                                    |                                   | 🖸 O.K. 🛛 🐼 Cancel 🔗 H                                                             |

You can change print the report by right-clicking on the Browser and selecting the **Print** command. 4.

#### Step 8 – close the project

In Step 8, you will close and (optionally) save<sup>1</sup> the project.

- 1. Close the project by clicking on the appropriate command on Renown's File menu.
- 2. If you have made changes to the project since it was last saved, Renown will ask you if you want to save it before proceeding. Answer Yes or No by clicking the appropriate button.

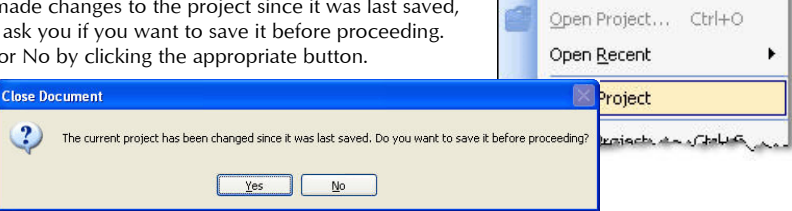

File

Edit View

New Project

Project

Ctrl+N

Wiz

3. Renown will then (if requested) save and close the project.

#### What next?

Tutorial 2 demonstrates the ease with which you can enter complicated soil profiles in Renown and then customize - on a layer-by-layer basis - the way the calculations are performed..

<sup>15</sup> 

<sup>&</sup>lt;sup>1</sup>You cannot save the project in the Trial Edition of Renown

# **CHAPTER 2** TUTORIAL 2 – PILE IN INTER-BEDDED SANDS AND CLAYS

This tutorial demonstrates the ease with which you can enter complicated soil profiles in Renown and then customize - on a layer-by-layer basis - the way the calculations are performed.

- Ground conditions comprise 92.3m of interbedded sands and clays.
- Sand, with varying thickness, submerged unit weight  $\mathbf{y}'$ , and angle of shearing resistance  $\mathbf{\Phi}$ , occurs in:
  - Layer 1, 2.3m, 9 kN/m<sup>3</sup>, 30° •
  - Layer 3, 3.0m, 9.5 kN/m<sup>3</sup>, 30° •
  - Layer 4, 6.5m, 9 kN/m<sup>3</sup>, 30°
  - Layer 6, 2.6m, 9 kN/m<sup>3</sup>, 35°
  - Layer 8, 3.0m, 9.4 kN/m<sup>3</sup>, 35° •
  - Layer 10, 7.0m, 10.0 kN/m<sup>3</sup>, 35° •
- The bearing capacity factor in layers 1, 3, and 4 is  $N_a = 20$  and in layers 6, 8, and 10 is  $N_a = 40$ . The end bearing pressure is limited in layers 1 and 3 to 4800 kPa, in layer 4 to 2900 kPa, in layers 6 and 8 to 4800 kPa, and in layer 10 to 2900 kPa.
- The shaft friction angle  $\delta$  is calculated as  $\phi$  5° in all sand layers. The resulting shaft friction is limited to 81 kPa in layers 1, 3, and 4 and to 96 kPa in layers 6, 8, and 10.
- Clay, with varying thickness, submerged unit weight  $\gamma'$ , and undrained strength  $C_u$  (which increases with depth), occurs in:
  - Layer 2, 12.7m, 7.9 kN/m<sup>3</sup>, 90 to 100 kPa
  - •
  - Layer 5, 9.3m, 10.5 kN/m<sup>3</sup>, 265 to 375 kPa Layer 7, 8.6m, 10.0 kN/m<sup>3</sup>, 400 kPa (constant)
  - Layer 9, 3.0m, 10.3 kN/m<sup>3</sup>, 320 to 480 kPa
  - Layer 11, 34.3m, 10.4 kN/m<sup>3</sup>, 545 to 600 kPa
- The strain at 50% ultimate load is 0.4% in all clay layers except layer 2, in which it is 0.7%. The overconsolidation ratio OCR of all clay layers is 5.0.
- The pipe pile has an outside diameter of 48" and wall thickness of 1" and is made from Grade S270SP steel.
- You want to determine load capacity vs depth curves for the pile under compression and tension loads, according to API Recommended Practice 2A-WSD (2002).

#### **Overview**

- In Step 1, you will use the Project Wizard to enter project information, select a design standard, and create scenarios to represent compression and tension loading conditions.
- In Step 2, you will use the Borehole Wizard to create a borehole containing the various sand and clav lavers.
- In Step 3, you will use the Offshore Pile Wizard to create a pipe pile and specify its cross-sectional properties.
- In Step 4, you will use the Calculation Wizard to create the calculations you want Renown to perform.
- In Step 5, you will perform the calculations and review the results.

- In Step 6, you will produce a report summarising the results of the calculations.
- In Step 7, you will close (and optionally save) the project.

If it Renown is not already running, double-click on the Renown icon on Windows' Desktop to start the program. Once the splash screen has disappeared, Renown displays its main user interface.

#### Step 1 – create the project

In Step 1, you will you will use the Project Wizard to enter project information, select a design standard, and create a scenario to represent a persistent design situation.

- 1. Open the Project Wizard by clicking the appropriate command on Renown's **Wizards** menu.
- 2. When the Project Wizard appears, read the instructions on the first page.

| <u>W</u> izards           |                   | <u>B</u> uild | <u>B</u> uild <u>R</u> eports |  | 9 |
|---------------------------|-------------------|---------------|-------------------------------|--|---|
| ₽                         | Project Wizard    |               |                               |  |   |
| *                         | Borehole Wizard W |               |                               |  | _ |
| Load Combinations. Wizard |                   |               |                               |  |   |

- 3. Click **Next** to display the Project page.
- 4. In the **Project Name** box, type "Tutorial 2". Choose the folder where you want to save this project by using the **Path** control. (If you do not change the setting here, the project will be saved in Renown's Projects folder.)
- 5. Enter "Pile in interbedded sands and clays" in the **Description** box.
- 6. Enter "0002" in the **Project ID** box.

| Project Wizard |              |         |                |              |                |        |
|----------------|--------------|---------|----------------|--------------|----------------|--------|
|                | Instructions | Project | Standards      | Scenarios    | Finish         |        |
|                | 1. Enter the | adminis | trative detail | s for your p | roject         |        |
|                | Project nan  | ne      | Tutorial 2     |              |                |        |
|                | Path         |         | 🚞 Projects     |              |                | -      |
|                | Description  |         | CFA pile in ç  | lacial till  |                |        |
|                |              |         |                |              |                |        |
|                | Project ID   |         | 0002           |              |                |        |
|                |              |         |                |              |                |        |
|                |              |         |                |              |                | R      |
|                |              | 8       | Cancel         | Back         | 🕤 <u>N</u> ext | Finish |

- 7. Click **Next** to display the Standards page. The design standards that appear on this page depend on which edition of Renown you are running (the Professional Edition supports more design standards than other editions).
- 8. Select API RP 2A: 2002 by clicking on the relevant checkbox (a tick mark appears next to a standard when it is selected).

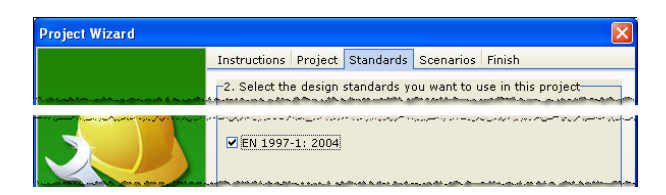

- 9. Click Next to display the Scenarios page.
- 10. Increase the number of construction stages to 2.
- 11. In the table, change the longevity of both Stage 1 and 2 to "Transient" (this will ensure that the pile's capacity is determined under undrained conditions).

| Project Wizard |                    | X                                |
|----------------|--------------------|----------------------------------|
|                | Instructions Proj  | ect Standards Scenarios Finish   |
|                | -3. Define the sce | narios to create in this project |
|                | No. of constructi  | on stages 1                      |
|                | Stage              | Persistence                      |
|                | 1                  | Persistent                       |
|                |                    |                                  |

- 12. Click **Next** to display the Finish page.
- 13. If you wish to review any of the settings you have made, click **Back** to return to the relevant page. Otherwise, click **Finish** to generate the project.

The Project Wizard creates a new project named Tutorial 2.rpx which contains the following items:

- Project Information: Site 1
- Geometrical Objects: Ground 1
- Design Standards: Design Standard 1
- Scenarios: Stages 1 and 2

You will find a copy of this project in its current state at [R]\Projects\Tutorial 2\Step 1.rpx, where [R] is the folder where your copy of Renown is installed.

#### Step 2 – create the borehole

In Step 2, you will use the Borehole Wizard to create a borehole containing the fill and glacial till layers.

- 1. Open the **Borehole Wizard** by clicking the appropriate command on Renown's **Wizards** menu.
- 2. When the Borehole Wizard appears, read the instructions on the first page.
- 3. Click **Next** to display the Borehole page.
- 4. Increase the number of layers to 11.

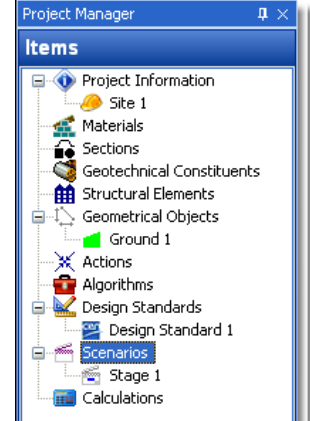

| Wiz               | ards           | <u>B</u> uild | <u>R</u> eports | <u>T</u> ools | ç |
|-------------------|----------------|---------------|-----------------|---------------|---|
| *                 | Project Wizard |               |                 |               |   |
| 🌮 Borehole Wizard |                |               |                 |               |   |
| *                 | Load           | l Combir      | nations Wiz     | ₩J            |   |

| Instructions Borehole Layers Drained Properties Undrained Propertie |
|---------------------------------------------------------------------|
| 1. How many layers do you want to create?                           |

- 5. Click **Next** to display the Layers page.
- 6. Change the thickness and soil types of the layers to the following:
  - Layer 1: 2.3m, Sand
  - Layer 2: 12.7m, Clay
  - Layer 3: 3m, Sand
  - Layer 4: 6.5m, Sand
  - Layer 5: 9.3m, Clay
  - Layer 6: 2.6m, Sand
  - Layer 7: 8.6m, Clay
  - Layer 8: 3m, Sand
  - Layer 9: 3m, Clay
  - Layer 10: 7m, Sand
  - Layer 11: 34.3m, Clay

| Borehole Wizard |             |                       |                       |                     | X    |
|-----------------|-------------|-----------------------|-----------------------|---------------------|------|
|                 | Instruction | Borehole Layers       | Drained Properties    | Undrained Propertie | :s 🔳 |
|                 | -2. Please  | specify the thickness | and soil type of each | h layer             | _    |
|                 | Layer       | Thickness             | s                     | ioil type           |      |
|                 | 1           | 2 m                   | Gran                  | ular Fill           | -    |
|                 | I 2         | 15 m                  |                       | Clay                | -    |
|                 | ····        |                       |                       |                     |      |

- 7. Click **Next** to display the Drained Properties page.
- Change the weight densities and angles of shearing to the following (leave the cohesion of all soils at 0 kPa):
  - Layer 1 (Sand): 19.05 kN/m<sup>3</sup>, 30°
  - Layer 2 (Clay): 17.95 kN/m<sup>3</sup>, use default angle of shearing
  - Layer 3 (Sand): 19.55 kN/m<sup>3</sup>, 30°
  - Layer 4 (Sand): 19.05 kN/m<sup>3</sup>, 30°
  - Layer 5 (Clay): 20.55 kN/m<sup>3</sup>, use default
  - Layer 6 (Sand): 19.05 kN/m<sup>3</sup>, 35°
  - Layer 7 (Clay): 20.05 kN/m<sup>3</sup>, use default
  - Layer 8 (Sand): 19.45 kN/m<sup>3</sup>, 35°
  - Layer 9 (Clay): 20.35 kN/m<sup>3</sup>, use default
  - Layer 10 (Sand): 20.05 kN/m<sup>3</sup>, 35°
  - Layer 11 (Clay): 20.45 kN/m<sup>3</sup>, use default

| Instructions Borehole Layers Drained Properties Undrained Propertie<br>-3. Please enter the drained properties of each soil<br>Soil Type Weight density Angle of shearing Cohesi<br>1 Granular Fill 18 kN/m <sup>3</sup> 25 ° 0 kPa | Borehole Wizard |                                                      |              |                |                     |                |  |  |
|----------------------------------------------------------------------------------------------------|-----------------|------------------------------------------------------|--------------|----------------|---------------------|----------------|--|--|
| -3. Please enter the drained properties of each soil<br>Soil Type Weight density Angle of shearing Cohesi<br>1 Granular Fill 18 kW/m <sup>3</sup> 25 ° 0 kPa                                                                        |                 | Instructions                                         | Borehole     | Layers Drained | Properties Undraine | d Properties 🔳 |  |  |
| Soil         Type         Weight density         Angle of shearing         Cohesiu           1         Granular Fill         18 kN/m³         25 °         0 kPa                                                                    |                 | -3. Please enter the drained properties of each soil |              |                |                     |                |  |  |
| 1 Granular Fill 18 kN/m <sup>3</sup> 25 ° 0 kPa                                                                                                    |                 | Soil                                                 | Туре         | Weight density | Angle of shearing   | Cohesion       |  |  |
|                                                                                                    |                 | 1 G                                                  | ranular Fill | 18 kN/m³       | 25 °                | 0 kPa          |  |  |
| I Z Clay 22 kN/m <sup>3</sup> 36 ° 0 kPa                                                                                                    |                 | I 2                                                  | Clay         | 22 kN/m³       | 36 °                | 0 kPa          |  |  |

- 9. Click **Next** to display the Undrained Properties page.
- 10. Change the strengths, increases, and distances to the following:

- Layer 2 (Clay): 90 kPa, 10 kPa, 12.7m
- Layer 5 (Clay): 265 kPa, 110 kPa, 9.3m
- Layer 7 (Clay): 400 kPa, 0 kPa, 8.6m
- Layer 9 (Clay): 320 kPa, 160 kPa, 3m
- Layer 11 (Clay): 545 kPa, 55 kPa, 34.3m

| orehole Wizard |     |        |            |            |             |            |             |           |   |
|----------------|-----|--------|------------|------------|-------------|------------|-------------|-----------|---|
|                | Bo  | rehole | Layers     | Drained    | Properties  | Undrained  | Properties  | Scenarios | 1 |
|                | -4. | Please | e enter th | ne undraii | ned propert | es of each | cohesive so | il        |   |
|                |     | Soil   | Тур        | e          | Strength    | Inc        | rease       | Distance  |   |
|                | I   | 2      | Cla        | у          | 100 kPa     | 500        | ) kPa       | 9         | - |

- 11. Click Next to display the Scenarios page.
- 12. Click All to select both scenarios.

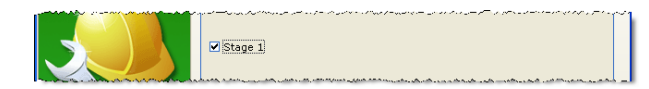

- 13. Click **Next** to display the Finish page.
- 14. If you wish to review any of the settings you have made, click **Back** to return to the relevant page. Otherwise, click **Finish** to generate the borehole.

The Borehole Wizard adds the following items to your project:

- Materials: Soils 1-11
- Geotechnical Constituents: Borehole 1, Layers 1-11

If you inspect the properties of these items in the Property Inspector, you will find that the Wizard has:

- Linked Layer 1 to Soil 1, etc
- Added Layers 1-11 to Borehole 1

You will find a copy of this project in its current state at [R]\Projects\Tutorial 2\Step 2.rpx.

## Step 3 – create the pile

In Step 3, you will use the Offshore Pile Wizard to create a pipe pile and specify its cross-section and steel grade.

- 1. Open the **Offshore Pile Wizard** by clicking the appropriate command on Renown's **Wizards** menu.
- 2. When the Offshore Pile Wizard appears, read the instructions on the first page.
- 3. Click **Next** to display the Elevation page.
- 4. Change the **Length** of the piles you want to create to 100 m and the **Upstand** to 20 m.

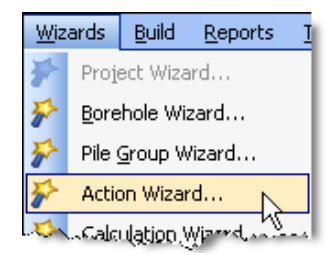

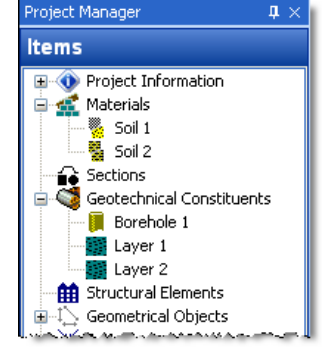

| Instructi | ons Forces Mo      | ments Com     | nbinations Finis | h           |  |
|-----------|--------------------|---------------|------------------|-------------|--|
| -1. Defir | ne the forces to a | reate in this | project          |             |  |
| No. of t  | forces             |               | 2 🛟              |             |  |
|           |                    |               |                  |             |  |
| For       | ce Fx              | Fy            | Fz               | Variability |  |
|           |                    | 0.1.0         | 1200 LN          | Permanent   |  |
| 1         | 0 kN               | UKN           | 1200 KIN         | rennanene   |  |

- 5. Click **Next** to display the Cross-Section page.
- 6. Tick the box labelled "1067 mm (42")" in the **Outside Diameter** list and the box labelled "25.4 mm (1")" in the **Wall Thickness** list.

| Inst | ructions   | Forces Mo     | ments Com     | binations Finish | 1           |   |
|------|------------|---------------|---------------|------------------|-------------|---|
| -1.0 | Define the | e forces to c | reate in this | project          |             |   |
| No   | . of force | s             |               | 2                |             |   |
|      | Force      | Fx            | Fv            | Fz               | Variability |   |
|      | 1          | 0 kN          | 0 kN          | 1200 kN          | Permanent   |   |
| T    |            | o Lai         | o LM          | 200 J.M          | Variable    | - |

- 7. Click **Next** to display the Material page.
- 8. Select "S270GP".

|                   | · · · · · · · · · · · · · · · · · · · |
|-------------------|---------------------------------------|
| Design Standard 1 |                                       |
|                   |                                       |

- 9. Click Next to display the Finish page.
- 10. If you wish to review any of the settings you have made, click **Back** to return to the relevant page. Otherwise, click **Finish** to generate the actions.
- 11. Returning to the Project Manager, select Stage 1 (under Scenarios).
- 12. In the Property Inspector, place a tick next to Pile 1 (under Structural Elements) to add the pile to this scenario. Press Enter to refresh the Drawing Board.
- 13. Repeat the previous two instructions for Stage 2.

The Offshore Pile Wizard adds the following items to your project:

- Materials: Steel 1
- Sections: Section 1
- Structural Elements: Pile 1

You have also:

- Linked Pile 1 to Steel 1 and Section 1
- Added Pile 1 to Stages 1 and 2

You will find a copy of this project in its current state at [R]\Projects\Tutorial 2\Step 3.rpx.

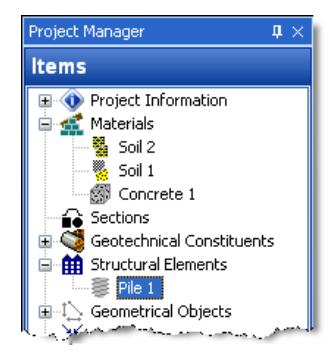

# Step 4 – create the forces

In Step 4, you will use the Action Wizard to create the forces applied to the pile.

- 1. Open the **Action Wizard** by clicking the appropriate command on Renown's **Wizards** menu.
- When the Action Wizard appears, read the instructions on the first page.
- 3. Click **Next** to display the Forces page.
- 4. Increase the number of forces to 2.
- Change the Variability of Force 1 to "Permanent" and the magnitude of its Fz component to 1000 kN. Change the Variability of Force 2 to "Permanant" and the magnitude of its Fz component to -1000 kN.

| Wiz             | ards                      | <u>B</u> uild | <u>R</u> eports | Ī   |  |  |  |
|-----------------|---------------------------|---------------|-----------------|-----|--|--|--|
| *               | Project Wizard            |               |                 |     |  |  |  |
| *               | Borehole Wizard           |               |                 |     |  |  |  |
| *               | Pile <u>G</u> roup Wizard |               |                 |     |  |  |  |
| 🌮 Action Wizard |                           |               |                 |     |  |  |  |
| 1               |                           | ulation.\     | Nizard          | - 4 |  |  |  |

| stion wizard |              |                   |               |                  |                   |   |
|--------------|--------------|-------------------|---------------|------------------|-------------------|---|
|              | Instructi    | ons Forces Mo     | ments Com     | nbinations Finis | h                 |   |
|              | -1. Defir    | e the forces to ( | reate in this | project          |                   |   |
|              | No. of t     | orces             |               | 2                |                   |   |
|              | - <b>F</b> _ |                   | <b>5</b> .    | <b>5</b> -       | the side is the s |   |
|              | ror          | Ce FX             | ry<br>Oly     | FZ               | variability       | _ |
|              | 1            | UKN               | UKN           | 1200 KN          | Permanent         |   |
|              | T 2          | 0 kN              | 0 kN          | 200 kN           | Variable          | - |

- 6. Click **Next** to display the Moments page.
- 7. Since there are no moments to apply in this worked example, leave the number of moments as 0. Click **Next** to display the Combinations page.
- 8. Since there are no combinations to apply in this worked example, leave the number of combinations as 0. Click **Next** to display the Finish page.
- 9. If you wish to review any of the settings you have made, click **Back** to return to the relevant page. Otherwise, click **Finish** to generate the actions.
- 10. Returning to the Project Manager, select Stage 1 (under Scenarios).
- 11. In the Property Inspector, place a tick next to Force 1 (under Actions) to add it to Stage 1. Press Enter to refresh the Drawing Board.
- 12. In the Project Manager, select Stage 2.
- 13. In the Property Inspector, place a tick next to Force 2 to add it to Stage 2. Press Enter to refresh the Drawing Board.

The Action Wizard adds the following items to your project:

• Actions: Forces 1 and 2

You have also:

- Added Force 1 to Stage 1
- Added Force 2 to Stage 2

You will find a copy of this project in its current state at [R]\Projects\Tutorial 2\Step 4.rpx.

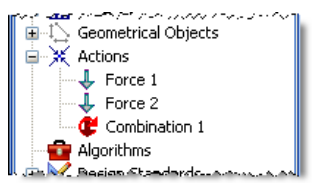

# Step 5 – create the calculation

In Step 5, you will use the Calculation Wizard to create the calculation you want Renown to perform.

- Open the Calculation Wizard by clicking the appropriate command on Renown's Wizards menu.
   When the Calculation Wizard appears, read the instructions on the first page.
   Click Next to display the Calculations page.
   Select "Lengthuling LUE"
- Select "Longitudinal ULS".

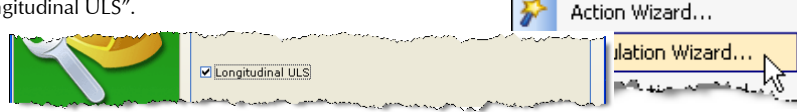

- 5. Click **Next** to display the Standard page.
- 6. Select "Design Standard 1" (this is the Eurocode 7 design standard created in Step 1 of this tutorial).

| and a second second second second second second second second second second second second second second second                                                                                                    |
|----------------------------------------------------------------------------------------------------|
| Design Standard 1                                                                                                    |
| and a second second sec |

- 7. Click Next to display the Scenarios page.
- 8. Select "Stage 1".

| a bar a a bar a bar a bar a bar a bar a bar a bar a bar a bar a bar a bar a bar a bar a bar a bar a bar a bar a<br>A bar a bar a bar a bar a bar a bar a bar a bar a bar a bar a bar a bar a bar a bar a bar a bar a bar a bar a ba |
|----------------------------------------------------------------------------------------------------|
| Stage 1                                                                                                    |
| and the second second second second second second second second second second second second second second second                                                                                                    |

- 9. Click Next to display the Finish page.
- 10. If you wish to review any of the settings you have made, click **Back** to return to the relevant page. Otherwise, click **Finish** to generate the calculation.

The Calculation Wizard adds the following items to your project:

Calculations: Limit State 1

It has also:

- Linked Limit State 1 to Stage 1
- Linked Limit State 1 to Design Standard 1

You will find a copy of this project in its current state at [R]\Projects\Tutorial 2\Step 5.rpx.

## Step 6 - customize the calculation

In Step 6, you will change the value of alpha used to determine the pile's skin friction in the glacial till layer.

- Open the Stockyard by clicking on Renown's View menu and selecting the Panels > Stockyard command.
- 2. The Stockyard will open.

| 10        | Web Desktop                |      | ~~~~~~~~~~~~~~~~~~~~~~~~~~~~~~~~~~~~~~ |               |
|-----------|----------------------------|------|----------------------------------------|---------------|
|           | Panels •                   | ۲    | Browser                                | Ctrl+Alt+B    |
| 5         | Expand All Nodes           |      | Drawing Board                          | Ctrl+Alt+D    |
| ł         | <u>C</u> ollapse All Nodes |      | <u>G</u> raph Paper                    | Ctrl+Alt+G    |
| 8         | Refresh All F5             | 1    | Message Board                          | Ctrl+Alt+M    |
| 8         | Orientation •              | E    | Project Manager                        | Ctrl+Alt+P    |
| $\rangle$ | S <u>c</u> ale >           | ø    | Property Inspector                     | Ctrl+Alt+I    |
| 1         | Show •                     | Ê    | <u>S</u> tockyard                      | Ctrl+Alt+S    |
| 1.14      |                            | HHH. | -Workbook                              | -Cirl+Alt+₩ 1 |

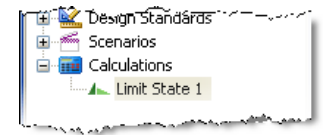

- 3. Click on the Stockyard's Algorithms caption. The Algorithms panel will open.
- Create the algorithm by holding the Ctrl key down and clicking on the item labelled "Alpha".
- 5. The newly-created algorithm ("Option 1") will appear in the Project Manager (under Algorithms).
- 6. In the Property Inspector, change the Name of the algorithm (under General) to "Custom Alpha" and its value (Alpha, under Algorithms) to 0.4. The Option setting (under Algorithms) will automatically change to "Custom alpha value".

| Property Inspector 🎝 |                        |  |  |  |  |
|----------------------|------------------------|--|--|--|--|
| 🖃 🖞 General          |                        |  |  |  |  |
| abl Name             | Custom Alpha           |  |  |  |  |
| ы Туре               | Alpha                  |  |  |  |  |
| abl Sub-group        | Option                 |  |  |  |  |
| abl Group            | Algorithms             |  |  |  |  |
| Notes                | •                      |  |  |  |  |
| Reference            | •                      |  |  |  |  |
| 🖃 😳 Algorithm        |                        |  |  |  |  |
| 📑 Option             | Custom alpha value 🛛 💌 |  |  |  |  |
| [] Alpha             | 0.4 🗸 🔻                |  |  |  |  |
| 🕂 Undrained strength | 50 kPa 🗸 🔻             |  |  |  |  |
| *                    | متحمد حضه              |  |  |  |  |

- 7. Returning to the Project Manager, select Limit State 1 (under Calculations).
- 8. In the Property Inspector, change the setting for Alpha (under Algorithms) to "Custom Alpha".

| <b>-</b> ^ ⁄ | * ไช่ชี กลายนองคาะประเพณ<br>เป็นสาราช<br>เป็นสาราช<br>เป็นสา |               |
|--------------|----------------------------------------------------------------------------------------------------|---------------|
|              | 📑 Bearing capacity fac                                                                                                    | ▼             |
|              | 📑 Alpha                                                                                                    | ▼             |
|              | 📑 Beta                                                                                                    | Cushere Alaba |
| Ξ            | a Option                                                                                                    |               |
| h            | Minimum Po of node                                                                                                    | 100           |

In this step, you have added the following item to your project:

Algorithms: Custom Alpha

You have also:

Linked Limit State 1 to Custom Alpha

You will find a copy of this project in its current state at [R]\Projects\Tutorial 2\Step 6.rpx.

# Step 7 – perform and review the calculation

In Step 7, you will perform the calculation and review the results.

- 1. Run the calculation by clicking the command **Build 'Stage 1'** on Renown's **Build** menu.
- 2. Renown will perform all the calculations that are linked to Stage 1

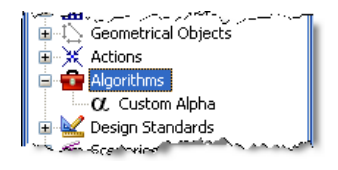

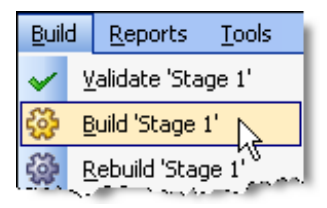

| Stockyard                    | $1\times$ |
|------------------------------|-----------|
| Algorithms                   |           |
| C Alpha Im Alpha             |           |
| 🕵 Bearing capacity algorithm |           |
| $oldsymbol{eta}$ Beta        |           |
| Custom - orace Prine         | اختر مع م |

(in this case, just Limit State 1) and then change its display to show its Workbook, Graph Paper, and Project Manager panels. You can switch to this display at any time by clicking on the **Results Desktop** command on Renown's View menu.

3. Your screen will now look something like this:

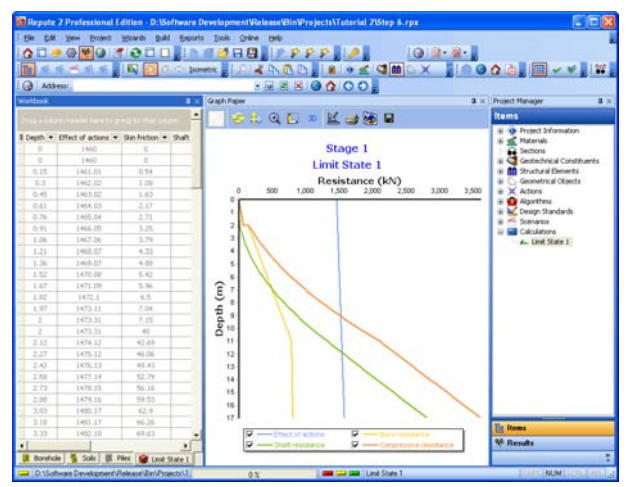

- 4. The **Graph Paper** (centre) shows:
  - Effect of actions E (in blue), equal to the sum of the applied forces and the self-weight of the pile (which increases with depth)
  - Shaft Resistance R<sub>s</sub> (in green), increasing with depth
  - Base Resistance R<sub>b</sub> (in yellow), increasing with depth
  - Compressive resistance R<sub>c</sub> = R<sub>s</sub> + R<sub>b</sub> (in red), increasing with depth (and exceeding the effect of actions at a depth of about 9m)
- 5. The **Workbook** (left) shows the same information, but in tabular format. To widen the Workbook, click on the divider between it and the Graph Paper and drag to the right.
- 6. The **Workbook** contains a lot more information than is initially shown. To display this diditional information, click on the button in the top-left-hand corner of the Workbook and select the data you want to see. For example, if you want to verify that the custom alpha created in Step 6 has been applied, tick the checkbox labelled "Shaft Coefficient".
  - in the granular fill (at depths up to 2m), the value shown is the default value (= 0.2) for the  $\beta$ -value of the pile-soil interface; and
  - in the glacial till (at depths greater than 2m), the value shown (= 0.4) is the custom  $\alpha$ -value set in Step 6.

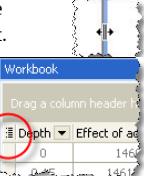

Reports Tools On

| Depth 👻 | Effect of actions                                                        | Shaft<br>coefficient                                                                                                    | Skin friction 🚽                                                                                                    | Shaft resistance 📕 Beari                                                                                                    |
|---------|--------------------------------------------------------------------------|----------------------------------------------------------------------------------------------------|----------------------------------------------------------------------------------------------------|----------------------------------------------------------------------------------------------------|
| 0       | 1460                                                                     | 0                                                                                                    | 0                                                                                                    | 0                                                                                                    |
| 0       | 1460                                                                     | 0.2                                                                                                    | 0                                                                                                    | 0                                                                                                    |
| 2 · · - | 42.5.54                                                                  |                                                                                                    |                                                                                                    |                                                                                                    |
| 1.04    | 177211                                                                   |                                                                                                    |                                                                                                    | 0.1-                                                                                                    |
| 1.97    | 1473.11                                                                  | 0.2                                                                                                    | 7.04                                                                                                    | 7.18                                                                                                    |
| 2       | 1473.31                                                                  | 0.2                                                                                                    | 7.15                                                                                                    | 7.41                                                                                                    |
| 2       | 1473.31                                                                  | 0.4                                                                                                    | 40                                                                                                    | 7.41                                                                                                    |
| 2.12    | 1474.12                                                                  | 0.4                                                                                                    | 42.69                                                                                                    | 12.6                                                                                                    |
| 2.27    | 1475.12                                                                  | 0.4                                                                                                    | 46.06                                                                                                    | 19.56                                                                                                    |
| 2.42    | 1476.13                                                                  | 0.4                                                                                                    | 49.43                                                                                                    | 27.05                                                                                                    |
|         | 1477.14                                                                  | 0.4                                                                                                    | 52.79                                                                                                    | 35.07                                                                                                    |
|         | Depth 0<br>0<br>1.02<br>1.97<br>2<br>2.12<br>2.12<br>2.27<br>2.42<br>258 | Depth         Effect of actions           0         1460           0         1460           1.02         1772.1           1.97         1473.31           2         1473.31           2         1473.31           2.12         1474.12           2.77         1475.12           2.42         1476.13           2.42         1476.13 | Depth         Effect of actions         Shaft           0         1460         0           0         1460         0.2           1.02         1772.1         1           1.97         1473.11         0.2           2         1473.31         0.2           2         1473.31         0.4           2.12         1474.12         0.4           2.12         1475.12         0.4           2.42         1476.13         0.4           2.42         1476.13         0.4 | Depth         Effect of actions         Shaft         Shaft |

#### Step 8 – produce a report

In Step 8, you will produce a report summarising the calculation.

Create a detailed report summarizing the results of the 1. calculations by clicking the Detailed > Calculate

| Create a detailed report summarizing the results of the                                                              |                      |                                     |                      | र जा  | -               |    |                            |          |
|----------------------------------------------------------------------------------------------------|----------------------|-------------------------------------|----------------------|-------|-----------------|----|----------------------------|----------|
| calculations by clicking on Renown's <b>Reports</b> menu and selecting the <b>Detailed &gt; Calculations</b> command |                      |                                     |                      |       | Detailed        | •  | All <u>I</u> tems          |          |
| the Detailed > Calculations command.                                                                                 |                      |                                     |                      |       | <u>R</u> esults | 0  | Project Information        | л        |
| Renown will generate the requested report and display it (by                                                         |                      |                                     |                      |       |                 | 4  | Materials                  |          |
| default) in the program's built-in Browser or (if the program's                                                      |                      |                                     |                      |       |                 | 12 | Sections                   |          |
| options have                                                                                                    | e been changed) in   | your computer's default             | browser              |       |                 |    | Geotechnical Cons          | tituents |
| (e.g. Interne                                                                                                    | t Explorer).         | , .                                 | 1                    |       |                 | ÊÊ | Structural Element         | s        |
| (0.8                                                                                                    |                      |                                     | î                    |       |                 | ī  | <u>G</u> eometrical Object | :s       |
|                                                                                                    | Browser              |                                     |                      |       |                 | ×  | Actions                    |          |
| Project: Site 1                                                                                                    |                      |                                     |                      |       |                 | 4  | Design Standards           |          |
|                                                                                                    |                      |                                     |                      |       |                 | 1  | Algorithms                 |          |
|                                                                                                    | Calculations         |                                     |                      |       |                 |    | Scenarios                  |          |
|                                                                                                    | Pile calculations    |                                     |                      |       |                 |    | Calculations               | <u>A</u> |
|                                                                                                    | Name<br>Type         | Pile Construction stage<br>Notes    | Design standard      | I     | Stati           |    |                            |          |
|                                                                                                    | Limit State 1<br>ULS | Created by the Calculation Wizard o | 1 2006-Feb-24 16:15: | 48    | Finisk          |    |                            |          |
|                                                                                                    |                      |                                     |                      |       | 1               |    |                            |          |
|                                                                                                    |                      |                                     |                      |       |                 |    |                            |          |
|                                                                                                    | Repute 2.0           |                                     |                      | a and |                 |    |                            |          |

3. You can print the report by right-clicking on the Browser and selecting the Print command.

# Step 9 - close the project

In Step 9, you will close and (optionally) save<sup>2</sup> the project.

- 1. Close the project by clicking on the appropriate command on Renown's File menu.
- 2. If you have made changes to the project since it was last saved, Renown will ask you if you want to save it before proceeding.

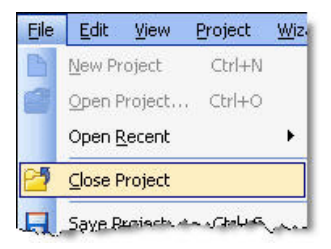

2.

<sup>&</sup>lt;sup>2</sup>You cannot save the project in the Trial Edition of Renown

Answer Yes or No by clicking the appropriate button.

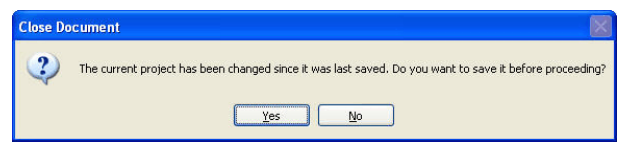

3. Renown will then (if requested) save and close the project.

#### What next?

You will find further information about Renown, including example projects, in the program's help file, which you can open from Renown's **Help** menu.